### ИНСТРУКЦИЯ ПО ПОИСКУ В ЭЛЕКТРОННОМ КАТАЛОГЕ БИБЛИОТЕКИ

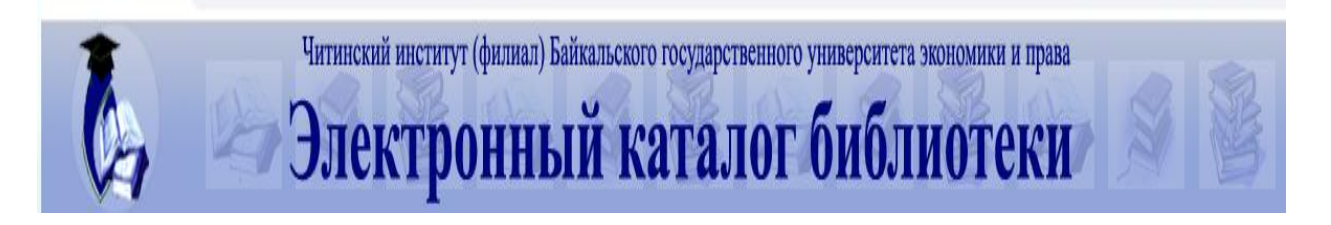

Позволяет найти книги, статьи периодики, труды преподавателей ЧИ БГУ, статьи преподавателей и студентов ЧИ БГУ, учебно-методические комплексы, выпускные квалификационные работы и другие издания, которые имеются в фонде библиотеки ЧИ БГУ

1. Для поиска в электронном каталоге библиотеки войдите на сайт института.

2. В списке электронных ресурсов или на верхней панели сайта института выберите «КАТАЛОГ БИБЛИОТЕКИ»

|                                                                                                    | АРМ студента                                                                                                    | АРМ преподавателя                                                                                                    | АРМ РПД                                          | Каталог библиотеки            | Расписание                | Фотогалерея                                |
|----------------------------------------------------------------------------------------------------|----------------------------------------------------------------------------------------------------|----------------------------------------------------------------------------------------------------|--------------------------------------------------|-------------------------------|---------------------------|--------------------------------------------|
|                                                                                                    | <b>АЛЬСКИЙ</b>                                                                                                    | ГОСУДАРО<br>ЧИТИНСКИЙ                                                                                                    | СТВЕНН<br>Й ИНС                                  | НЫЙ VНИВЕ<br>ТИТVТ            | РСИТЕТ                    |                                            |
| Тел.приемной комис<br>(3022) 32-34-21<br>Информация АБИТУРИЕНТУ                                                                                                    | ссии: Те<br>(3<br>курсы                                                                                                    | ел.приемной дир<br>022) 32-59-76<br>Спросить приемную ко                                                                                                    | ектора:<br>миссию                                |                               |                           |                                            |
| НАВИГАЦИЯ<br>• Профилактика<br>коронавируса<br>• Новости<br>• Сведения об<br>образовательной<br>организации<br>• Виды образования<br>• Леательность вуза                                                          | ВЫ ЗДЕСЬ Сту,<br>Электронно-библис<br>Руководство пользо<br>Условия доступа<br>Научная электронная библи<br>Электроннай катал                               | анрисита присанную к<br>антам / Библиотека / Э.<br>НЫС ресурсы<br>отечная система IPRbooks<br>вателя<br>и библиотека eLIBRARY.Rl<br>отека "Гребенников"<br>от и библиотека ЧИ БГУ | лектронные ре                                    | сурсы                         | незан<br>оценка<br>образ  | инсимая<br>акачества<br>зования            |
| <ul> <li>Студентам</li> <li>Студентам</li> <li>Расписания для<br/>очной формы</li> <li>Расписания для<br/>заочной формы</li> <li>Тематические<br/>консультации</li> <li>Библиотека</li> <li>Библиотека</li> </ul> | Консультант Плюс<br>Открытые источни<br>Федеральная служ<br>Портал интеракти<br>Lime <sup>т</sup><br>Национальная эле<br>КиберЛенинка<br>Единое окно. досту | ки<br>Ба государственной стат<br>вных электронных изда<br>ктронная библиотека (Н<br>ла к образовательным р                                                                        | истики (Росста<br>ний сетевого<br>25)<br>есурсам | т)<br>pacпpocтpaнения "Book . | незаці<br>дистан<br>обран | висимая<br>качества<br>ционного<br>зования |

### ФОРМИРОВАНИЕ ПОИСКОВОГО ЗАПРОСА

# ПРОСТОЙ ПОИСК

- 1. Выберите вкладку «ПРОСТОЙ ПОИСК».
- 2. Отметьте условие запроса (Автор, Заглавие, или Везде).

3. В поисковое поле впишите фамилию автора или заглавие издания.

4. Нажмите кнопку «НАЙТИ».

| Читинский институт (филиал) Байкальского государственного университета экономики и права |
|------------------------------------------------------------------------------------------|
|                                                                                          |
| Электронный каталог онолиотеки                                                           |
| Р Простой поиск 💭 Расширенный поиск 💡 Помощь                                             |
|                                                                                          |
| Запрос: Алексеева З Найти                                                                |
| . Ватор ○Заглавие ○Везде 2                                                               |
| О Только с присоединенными документами                                                   |
|                                                                                          |

# РАСШИРЕННЫЙ ПОИСК

1. Выберите вкладку «РАСШИРЕННЫЙ ПОИСК».

2. Зайдите во вкладку «ВЫБОР КАТАЛОГОВ», отметьте галочкой нужные.

- 3. Заполните необходимые поля для поиска.
- 4. Отметьте нужные усечения (например, Спр+Слв)
- 5. Нажмите кнопку «НАЙТИ».

| читински Эле                                                                                                    | ий институт (филиал) Байкал<br>КТРОННЫЙ | вского государственного<br>Каталог              | университета экономики и пра<br>библиотеки                 |                                                                       |
|----------------------------------------------------------------------------------------------------|-----------------------------------------|-------------------------------------------------|------------------------------------------------------------|-----------------------------------------------------------------------|
| Простой поиск Д Расширенный поиск 1                                                                                                    | Помощь                                  |                                                 |                                                            |                                                                       |
| Выбор каталогов 2 На<br>Книги<br>Статьи периодики<br>Периодические издания<br>Электронные ресурсы (СС-диски)<br>Труды преподавателей ЧИ БГУ<br>Статьи полопавателей ЧИБГУЭП<br>Книги | и́ти <b>5</b> Сброс<br>И ✓<br>И ✓       | Поле<br>Автор ✓<br>Заглавие ✓<br>Издательство ✓ | Условие <u>Значение</u> З<br>= v Алексеева <u>З</u><br>= v | 4<br>Структура<br>Справа V Нет V<br>Спр.+Спв. Her V<br>Справа V Нет V |

6. Для поиска и чтения литературы с присоединенными документами необходимо отжать галочку «ТОЛЬКО С ПРИСОЕДИНЕННЫМИ ДОКУМЕНТАМИ».
7. Затем откройте нужный документ во вкладке «ПРИСОЕДИНЕННЫЕ ДОКУМЕНТЫ».

|           | T      |          | Э                      | тинский институт (филиал) Байл<br>ПЕКТПОННЫ | кальского государственного       | уни<br>6 | верс   | итета экономики и прав   | a       |       |        |               | EL. | S S         |       |
|-----------|--------|----------|------------------------|---------------------------------------------|----------------------------------|----------|--------|--------------------------|---------|-------|--------|---------------|-----|-------------|-------|
| 2         | Прост  | ой поис  | ж 🔎 Расширенный пои    | кк 💡 Помощь                                 |                                  |          |        |                          |         |       |        |               | 1   |             |       |
|           | •      | Выбор    | каталогов              | Найти Сброс                                 |                                  |          |        |                          |         |       |        |               |     | 🏽 тория зап | DOCOB |
|           |        |          |                        |                                             | Поле                             | Act      | овие   | Значение                 | Усечен  | ие    | Струк  | тура          |     |             |       |
|           |        |          |                        |                                             | Автор 🗸                          | • =      | ~      | Алексеева                | Справа  | ~     | Нет    | ~             |     |             |       |
|           |        |          |                        | И                                           | ✓ Заглавие ✓                     | • =      | ~      | Основы английской грамма | Справа  | ~     | Нет    | *             |     |             |       |
|           |        |          |                        | И                                           | <ul> <li>Издательство</li> </ul> | • =      | ~      |                          | Справа  | ~     | Нет    | *             |     |             |       |
| <b>MA</b> | бави   | ъ стро   | ку                     |                                             |                                  |          | _      |                          |         |       |        |               |     |             |       |
|           |        |          |                        |                                             |                                  |          |        |                          |         |       |        |               |     |             |       |
|           | Только | с присое | единенными документами | b                                           |                                  |          |        |                          |         |       |        |               |     |             |       |
| -         |        |          |                        |                                             |                                  |          |        |                          |         |       |        |               |     |             | •     |
| Резу      | льтать | запро    | са (1 запись)          |                                             |                                  |          |        |                          |         |       |        |               |     |             |       |
|           | Экспор | т        |                        |                                             |                                  |          |        |                          |         |       |        | Сортировка    | Нет |             |       |
| Nº.       |        |          | Автор                  | Заглавие                                    | Выходные данные                  | V        | Іздани | e                        | <       | Присо | единен | ные документь | >   |             |       |
| 1         |        | -        | Алексеева Е.Н.         | Основы английской грамматики учеб. пособие  | Иркутск : Изд-во БГУЭП, 2009.    |          |        | ( 1,5<br>( 44,15 Kb )    | 51 Mb ) | 7     |        |               |     |             |       |

#### ПОИСК ПО ЗАГЛАВИЮ

Если вам известно точное заглавие издания, выберите поле «ЗАГЛАВИЕ» (1). В строке поиска (2) укажите известные вам данные. В случае, если вы не знаете точное заглавие, но известны определенные слова, которые вы предполагаете в заглавии, впишите в строку поиска неизменяемую часть слова (например, *финанс* (2)). Выберите усечение (Спр+Слв) (3). Для получения результатов нажмите кнопку «НАЙТИ» (4).

| <b>У</b><br>Эл                   | инский институт (фил<br><b>1ектрон</b> | пиал) Байкальско<br>НЫЙ К | го государственн<br>Сатало | ого универо<br>Г би | ситета экономики и пр<br>блиотек |                      |
|----------------------------------|----------------------------------------|---------------------------|----------------------------|---------------------|----------------------------------|----------------------|
| Простой поиск Д Расширенный поис | к 🢡 Помощь                             |                           |                            |                     |                                  |                      |
| Выбор каталогов                  | Найти 👍 Сброс                          |                           | Поле 1                     | Условие             | значение 2                       | Усечение З Структура |
|                                  |                                        | Авт                       | p                          | <b>v</b> = <b>v</b> |                                  | Справа 🗸 Нет 🗸       |
|                                  |                                        | И 👻 Зал                   | авие 1                     | <b>v</b> = <b>v</b> | финанс 2                         | Спр.+Слв. 🗙 Нет 🗸    |
|                                  |                                        | И 🗸 Изд                   | ательство                  | <b>v</b> = <b>v</b> |                                  | Справа 🗸 Нет 🗸       |
| алить строку                     |                                        |                           |                            |                     |                                  |                      |

### ПОИСК ПО АВТОРУ

Если вас интересуют издания известного вам автора, в строке поиска «АВТОР» (1) укажите фамилию искомого автора без инициалов (например, Алексеева) (2). Для получения результатов нажмите кнопку «НАЙТИ» (3).

| Э.                                                     | инский институт (филиа<br>ПЕКТРОНН      | л) Байкал<br>[ <b>ЫЙ</b> | њского государств<br>Катал | енного у<br>ОГ | ниверс<br>би | ситета экономик<br>БЛИОТ | и и права<br><b>еки</b> |             |        | TREAM |
|--------------------------------------------------------|-----------------------------------------|--------------------------|----------------------------|----------------|--------------|--------------------------|-------------------------|-------------|--------|-------|
| Р Простой поиск<br>Расширенный поис<br>Выбов каталогов | ж <b>Помощь</b><br>Найти <b>З</b> Сброс |                          |                            |                |              |                          |                         |             |        |       |
|                                                        |                                         |                          | Поле 1                     | L              | Условие      | Значение                 | 2                       | Усечение    | Структ | rypa  |
|                                                        |                                         |                          | Автор                      | 1 v            | = v          | Алексеева                | 2                       | Справа 🗸    | Нет    | ۷     |
|                                                        |                                         | <u>N</u> •               | Заглавие                   | ۷              | = ¥          |                          |                         | Спр.+Слв. 🗸 | Her    | ۷     |
|                                                        |                                         | V V                      | Издательство               | ۷              | = ¥          |                          |                         | Справа 🗸    | Нет    | ۷     |
| Побавить строку                                        | 1                                       |                          |                            |                |              |                          |                         |             |        |       |

# ПОИСК ПО СОЧЕТАНИЮ ПОЛЕЙ

Вы можете проводить поиск одновременно по двум и более полям

| Читинский институт (филиал<br>Электронн                | і) Байкал<br><b>ЫЙ</b> | ыского государственного<br>Каталог | универс<br>би  | итета экономики и прав<br>БЛИОТЕКИ |                      |        |          |
|--------------------------------------------------------|------------------------|------------------------------------|----------------|------------------------------------|----------------------|--------|----------|
| Простой поиск<br>Расширенный поиск<br>Помощь<br>Помощь |                        |                                    |                |                                    |                      |        |          |
| Выбор каталогов Найти Сброс                            |                        | _                                  | U              | _                                  |                      | ļ      |          |
|                                                        |                        | Автор 🗸                            | Условие<br>= ∨ | значение<br>Веснин                 | Усечение<br>Справа У | Структ | ypa<br>V |
| -                                                      | V V                    | Заглавие 🗸                         | = ¥            | менеджмент                         | Спр.+Слв. 🗸          | Нет    | v        |
|                                                        | V V                    | Издательство 🗸                     | = ¥            |                                    | Справа 🗸             | Нет    | Y        |
| Добавить строку                                        |                        |                                    |                |                                    |                      |        |          |

ОГРАНИЧЕНИЕ ГОДА ИЗДАНИЯ Если вы ищите издания (1), вышедшие не ранее определенного года (например, за последние пять лет), то вам надо выбрать поле «ДАТА ИЗДАНИЯ»(2), выбрать условие (>=) (3), вписать значение (например, 2017) (4), нажать кнопку «НАЙТИ» (5).

| Читинский институт (фи Электрон        | иал) Байкальского государственного университет<br>НЫЙ КАТАЛОГ бИбЛ | а экономики и права<br>ІИОТЕКИ |
|----------------------------------------|--------------------------------------------------------------------|--------------------------------|
| Простой поиск Расширенный поиск Помощь |                                                                    |                                |
| Выбор каталогов Найти 5 Сброе          | Поле Условие З                                                     | Значение Усечение Структура    |
|                                        | Автор 💙 = 👻                                                        | Справа 🗸 Нет 🗸                 |
|                                        | И 🗸 Заглавие 🗸 = 🗸 фин                                             | ансы 1 Спр.+Слв. 🗸 Нет 🗸       |
|                                        | И 🗸 Дата издания 🛛 2 🖌 >= 🗸 2017                                   | 7 4 Her V Her V                |
| алить строку                           | 3                                                                  |                                |

### РЕЗУЛЬТАТЫ ПОИСКА

Полученные результаты поиска будут выстроены в виде списка изданий с их описанием

|                                                                                                    |      | •      | а В Расширенный по                                                                                                    | лектронны                                                                                                    | й каталог                                                                                                    | биб.    | лиотеки  |           |            | B                                          | 21 51            |
|----------------------------------------------------------------------------------------------------|------|--------|----------------------------------------------------------------------------------------------------|----------------------------------------------------------------------------------------------------|----------------------------------------------------------------------------------------------------|---------|----------|-----------|------------|--------------------------------------------|------------------|
| <b>&gt;</b>                                                                                                    |      | Выбор  | р каталогов                                                                                                    | Найти Сброс                                                                                                    |                                                                                                    |         |          |           |            |                                            | 🕂 стория запросс |
|                                                                                                    |      |        |                                                                                                    |                                                                                                    | Поле                                                                                                    | Условие | Значение | Усечение  | Структур   | a                                          |                  |
|                                                                                                    |      |        |                                                                                                    |                                                                                                    | Автор                                                                                                    |         | тексеева | Справа 🗸  | Iner •     |                                            |                  |
|                                                                                                    |      |        |                                                                                                    | И                                                                                                    | • Заглавие •                                                                                                    |         |          | Справа 🗸  | Нет 🛰      | <u> </u>                                   |                  |
|                                                                                                    | _    | _      |                                                                                                    | N                                                                                                    | <ul> <li>издательство</li> </ul>                                                                                                    |         |          | Псправа 🗸 | Het V      |                                            |                  |
| Доба                                                                                                    | виті | ь стро | оку                                                                                                    | ·                                                                                                    |                                                                                                    |         |          |           |            |                                            |                  |
|                                                                                                    | ко с | присо  | единенными документами                                                                                                    |                                                                                                    |                                                                                                    |         |          |           |            |                                            |                  |
|                                                                                                    |      |        |                                                                                                    |                                                                                                    |                                                                                                    |         |          |           |            |                                            |                  |
| _                                                                                                    | _    | _      |                                                                                                    |                                                                                                    |                                                                                                    |         |          |           |            |                                            |                  |
| езульта                                                                                                    |      |        |                                                                                                    |                                                                                                    |                                                                                                    |         |          |           |            |                                            |                  |
| -                                                                                                    | 3161 | запро  | оса (79 записей)                                                                                                    |                                                                                                    |                                                                                                    |         |          |           |            |                                            |                  |
| Эксг                                                                                                    | торт | запро  | са (79 записей)                                                                                                    |                                                                                                    | ٠                                                                                                    |         |          |           | G          | ортировка                                  | Нет              |
| — Эксг<br>№                                                                                                    | порт | т      | са (79 записей)                                                                                                    | Заглавие                                                                                                    | •                                                                                                    | Издание |          | Присс     | Се         | ортировка                                  | Нет              |
| ш.Эксг<br>№                                                                                                    | торт | 3anpo  | сса (79 записей)                                                                                                    | Заглавие                                                                                                    | • Выходные донные                                                                                                    | Издание |          | Присс     | со         | ортировка<br>е документы                   | Нет              |
| а Фкст<br>N <sup>2</sup>                                                                                        |      | T      | сса ( 79 записей ) 1<br>С КСПОРТ В ФАЙЛ<br>Автор<br>Алексеева М.М.                                                                                       | Заглавие<br>Планирование деятельности фирмы.                                                                                                    | •     Выходные данные     М. : Финансы и статистика, 2000.                                                                                                    | Издание |          | Присс     | се         | ортировка<br>е документы                   | Нет              |
| рксг<br>№<br>3 ()<br>4 ()                                                                                       |      | T      | Сса ( 79 записей )<br>В файл<br>Автор<br>Алексеева М.М.<br>Алексеева М.М.                                                                                | Заглавие<br>Планирование деятельности фирмы.<br>Планирование деятельности фирмы.                                                                                                    | •     Выходные данные     М.: Финансы и статистика, 2000.     М.: Финансы и статистика, 2003.                                                                                                    | Издание | 6        | Присс     | Со         | ортировка<br>е документы                   | Het              |
|                                                                                                    |      | T      | са (79 записей)<br>Экспорт в файл<br>Автор<br>Алексеева М.М.<br>Алексеева В.М.<br>Алексеева Е.Н.                                                         | Заглавие<br>Планирование деятельности фирмы.<br>Планирование деятельности фирмы.<br>Иссладавание концентр Мапредоленное<br>инжерстра Ликронцент Толог (ра<br>патериале ине существительна в<br>одвечение малийския важо)                                                                                                    | Выходные данные           Выходные данные           И.: Финансы и статистика, 2000.           И.: Финансы и статистика, 2003.           Ириуток : Издеео БГУЭП, 2006.                                                                                                    | Издание | 6        | Присс     | са         | ортировка<br>е документы                   | Het              |
| <mark>№?</mark><br>3 ()<br>4 ()<br>5 ()<br>6 ()                                                                 |      | T      | са (79 записой)<br>Вкопорт в файл<br>Антор<br>Алексеева М.М.<br>Алексеева В.М.<br>Алексеева Е.М.<br>Алексеева Д.Г.                                       | Заглавие<br>Планирование деятельности фирмы.<br>Планирование деятельности фирмы.<br>Исследование концестя Чеогредствиое<br>пожество Чирокоцелят Топот (на<br>натериале инек существительнох в<br>современном английском язык)<br>Ванковское право учеб. пособие                                                                            | <ul> <li>Выходные данные</li> <li>Выходные данные</li> <li>И.: Финансы и статистика, 2000.</li> <li>И.: Финансы и статистика, 2003.</li> <li>Иркуток : Изд-во БГУЭП, 2006.</li> <li>И.: Юристь, 2007.</li> </ul>                                                                                                    | Издание | 6        | Присс     | са         | ортировка                                  | Her              |
| P           3         0           4         0           5         0           6         0           7         0 |      |        | са (79 записой)<br>Серекспорт в файл<br>Аетор<br>Алексеева М.М.<br>Алексеева М.М.<br>Алексеева В.Н.<br>Алексеева Д. Г.<br>Алексеева И. А.                | Заглавие<br>Планирование деятельности фирмы.<br>Планирование деятельности фирмы.<br>Икслерование концепта Неопределенное<br>пожество <sup>21</sup> Мирокоцепт Топла" (па<br>патериале ине существительнос в<br>одереченном заглийском языка)<br>Банковское право учеб. пособие<br>Регупирование рынка ценных бунат<br>Роскийской бедеварыи | Выходные данные           Выходные данные           И.: Финансы и статистика, 2000.           И.: Финансы и статистика, 2003.           И.: Финансы и статистика, 2003.           И.: Кринансь и статистика, 2003.           Ирнутох : Издею БГУЭП, 2006.           И.: Кринсть, 2007.           Ирнутох : Издею БГУЭП, 2006. | Издание | 6        | Присс     | Са         | ортировка                                  | Her              |
| ⊇>×           N2           3           4           5           6           7                                    |      |        | са (79 записой)<br>Вкопорт в файл<br>Антор<br>Алексеева М.М.<br>Алексеева М.М.<br>Алексеева Б.Н.<br>Алексеева Д. Г.<br>Алексеева И. А.                   | Заглавие<br>Планирование деятельности фирмы.<br>Планирование деятельности фирмы.<br>Исследование концентр Молгредотенное<br>иножестог Ликронацент Толиги (ра<br>пнатериале инен существительна в<br>одвечением актийском важо)<br>Ванковское право учеб. пособие<br>Растийская Федерации                                                   | <ul> <li>Выходные данные</li> <li>Выходные данные</li> <li>И.: Финансы и статистика, 2000.</li> <li>И.: Финансы и статистика, 2003.</li> <li>Ириуток : Изд-во БГУЭП, 2006.</li> <li>И.: Користь, 2007.</li> <li>Ириуток : Изд-во БГУЭП, 2006.</li> </ul>                                                                      | Издание | 6        | Присс     | с          | ортировка                                  | Her              |
| Экст<br>№<br>3 ()<br>4 ()<br>5 ()<br>6 ()<br>7 ()<br>< Пре                                                      |      |        | са (79 записой )<br>Автор та файл<br>Автор<br>Алексеева М.М.<br>Алексеева М.М.<br>Алексеева Е.Н.<br>Алексеева Е.Н.<br>Алексеева Д. Г.<br>Алексеева И. А. | Заглавие<br>Планирование деятельности фирмы.<br>Планирование деятельности фирмы.<br>Исследование концелта "Неопределенное<br>никовства". Импроконцелта "Толта" (на<br>савретенноя актичийском языке).<br>Ванковское предуки услобие<br>Регулирование рынка ценных бумаг<br>Российской Федерации<br>ующая Э. Перейти к странице             | <ul> <li>Выходные данные</li> <li>М.: Финансы и статистика, 2000.</li> <li>М.: Финансы и статистика, 2003.</li> <li>Ириуток: Изд-ео БГУЭП, 2006.</li> <li>М.: Юристь, 2007.</li> <li>Ириуток: Изд-ео БГУЭП, 2006.</li> </ul>                                                                                                  |         | 6        | Присс     | рединенные | ортировка<br>е документы<br>зданый на стра | Нет              |

В верхней части страницы с результатами поиска будет указано общее количество найденных изданий (1). На странице с результатами поиска одновременно отображается 20 описаний изданий. Для перехода к другим страницам нажмите кнопку «СЛЕДУЮЩАЯ» (3), или «ПРЕДЫДУЩАЯ» (2), или укажите № страницы (4). Нажмите «ОК»(5).

Если нажать кнопку в столбце «ИЗДАНИЕ» (6), откроется карточка с библиографическим описанием этого издания.

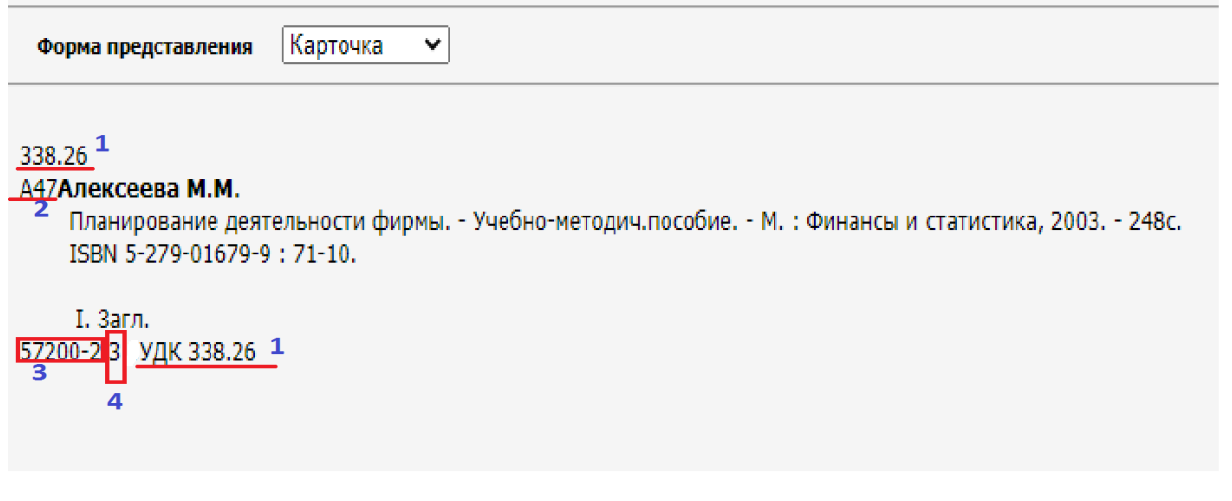

Здесь можно увидеть ШИФР ИЗДАНИЯ (1,2), ИНВЕНТАРНЫЕ НОМЕРА (3), КОЛИЧЕСТВО ЭКЗЕМПЛЯРОВ (4).